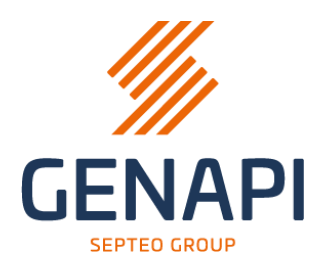

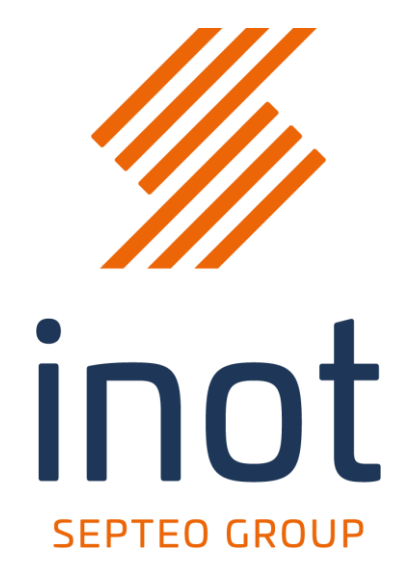

# **Recherche SSH**

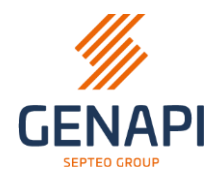

# Table des matières

| 1. Démarrer la recherche depuis "Demandes électroniques" |
|----------------------------------------------------------|
| 2. Contrôle sur le(s) bureau(x) de sécurité juridique3   |
| A. Bureau de sécurité juridique correctement lié3        |
| B. Bureau de sécurité juridique pas correctement lié4    |
| 3. Informations préalables5                              |
| 4. Ajouter parcelles / parties7                          |
| A. Liste des parcelles7                                  |
| B. Liste des parties9                                    |
| 5. Résumé                                                |
| 6. Les états de la demande14                             |

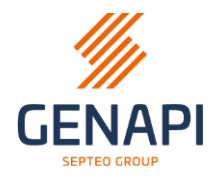

# 1. Démarrer la recherche depuis "Demandes électroniques"

La nouvelle recherche SSH se trouve dans les "Demandes électroniques".

Via le bouton + Documents du sous dossier, vous arrivez dans la liste des recherches.

Après avoir sélectionné « **Etat Hypothécaire** », cliquez sur « **Envoyer** » pour démarrer l'assistant de la recherche.

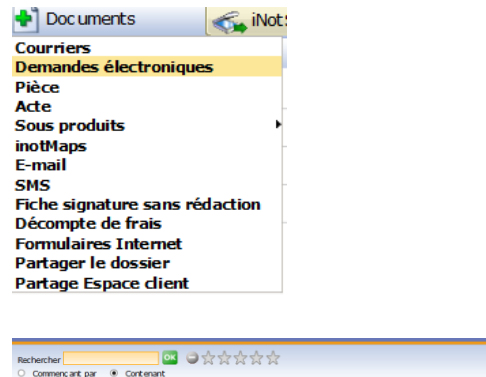

| Rechercher 🔤 🖼 🖨 🕁 🕁 🕁   | Etat Hypothécaire |                      |  |  |  |  |  |
|--------------------------|-------------------|----------------------|--|--|--|--|--|
| O Commençant par         | 1                 |                      |  |  |  |  |  |
|                          | Envoyer           |                      |  |  |  |  |  |
| 2 Demandes électroniques | Formulai          | re modifié           |  |  |  |  |  |
| - 🔶 Favoris              | Général           |                      |  |  |  |  |  |
| as As                    |                   |                      |  |  |  |  |  |
| Cortinergie              | Intitulé          | Btat Hypothécaire    |  |  |  |  |  |
| Croit de Préemption      | Etat              |                      |  |  |  |  |  |
| tat Hypothécaire         | Demande           | 10/10/2023 Réception |  |  |  |  |  |
| Rederche Banques         | Validité          | Péremption           |  |  |  |  |  |
|                          | Notaire           | Veuilez choisir 🗸    |  |  |  |  |  |
|                          | Clerc             | Admin Admin 🔽        |  |  |  |  |  |
|                          | Secrétaire        | Veuillez choisir 🔽   |  |  |  |  |  |
|                          | Destinataire      |                      |  |  |  |  |  |
|                          |                   |                      |  |  |  |  |  |
|                          |                   |                      |  |  |  |  |  |

## 2. Contrôle sur le(s) bureau(x) de sécurité juridique

Un contrôle va se faire sur le(s) bureau(x) de sécurité juridique qui est/sont lié(s) aux immeubles qui se trouvent dans le sous-dossier.

## A. Bureau de sécurité juridique correctement lié

Si le bureau de sécurité juridique est correctement lié dans la fiche immeuble, l'assistant SSH va vous montrer le bureau concerné dans lequel vous allez effectuer la recherche.

| Demande Etat Hypothécaire |                              |                            |                            |            | - | × |
|---------------------------|------------------------------|----------------------------|----------------------------|------------|---|---|
|                           | Sélection Bureau             | Informations<br>préalables | Ajout<br>Parcelles/Parties | Résumé     |   |   |
|                           | Pour quel bu<br>la demande ? | reau de sécurito           | é juridique voulez-v       | vous faire |   |   |
|                           | 🔾 1er Bureau                 | ı des hypothèqu            | es Liège                   |            |   |   |

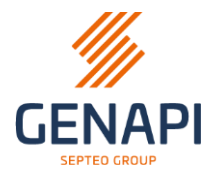

S'il y a **plusieurs immeubles** dans le sous-dossier qui dépendent de **différents bureaux de sécurité juridique**, l'assistant va vous demander pour quel bureau vous voulez faire la demande

| Demande Etat Hypothécaire                                                |                              |                                    |                            |        |  | - |  | × |  |
|--------------------------------------------------------------------------|------------------------------|------------------------------------|----------------------------|--------|--|---|--|---|--|
|                                                                          |                              |                                    |                            |        |  |   |  |   |  |
|                                                                          | Sélection Bureau             | Informations<br>préalables         | Ajout<br>Parcelles/Parties | Résumé |  |   |  |   |  |
| Pour quel bureau de sécurité juridique voulez-vous faire<br>la demande ? |                              |                                    |                            |        |  |   |  |   |  |
|                                                                          | ● 1er Bureau<br>○ 1er Bureau | u des hypothèqu<br>u des hypothèqu | es Mons<br>es Liège        |        |  |   |  |   |  |

Choississez le bureau sur lequel vous voulez faire la demande et cliquez sur « Suivant ».

Il est obligatoire de faire une recherche par bureau de sécurité juridique.

Il est impossible de possible de faire une seule recherche sur différents bureaux de sécurité juridiques.

#### B. Bureau de sécurité juridique pas correctement lié

Si dans un ou plusieurs immeubles le **bureau de sécurité juridique manque** dans la fiche, l'assistant va vous indiquer ceci.

Vous ne pourrez poursuivre la recherche que lorsque chaque fiche immeuble contiendra un bureau de sécurité juridique.

Si vous rencontrez ce message, **fermez l'assistant SSH** et **corrigez** l'information dans la fiche immeuble.

| + | Timmeubles |
|---|------------|
|   | Tous actes |
|   |            |
|   |            |

La réintroduction de la ville de l'adresse du bien devrait suffire. Puis vous pouvez **de nouveau lancer** la recherche SSH.

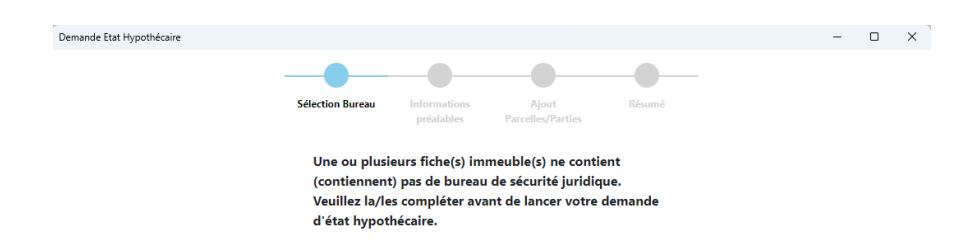

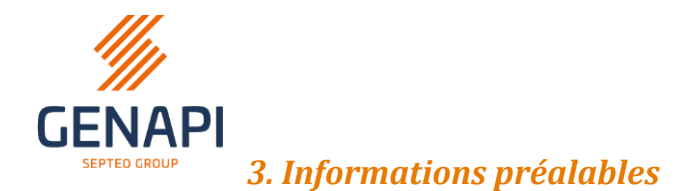

Après avoir cliqué sur « Suivant », vous arrivez sur l'écran « **Informations préalables** »

| at Hypothécaire                                                        |                                            |            |                            |               | _                          |      |
|------------------------------------------------------------------------|--------------------------------------------|------------|----------------------------|---------------|----------------------------|------|
|                                                                        |                                            | •          |                            | -0-           | Complét                    | er p |
|                                                                        | Sélection Bureau                           | formations | Ajout<br>Parceller/Partier | Résumé        | 1                          |      |
| Dossier                                                                | P                                          | realables  | r ar cenes/r ar cres       |               |                            |      |
| Référence du dossier*<br>1000002                                       |                                            |            |                            |               |                            |      |
| Castiennaine du daari                                                  |                                            |            | Commercial                 |               |                            |      |
| Gestionnaire du dossi                                                  | er                                         |            | Comptable                  |               |                            |      |
| <ul> <li>Le gestionnaire du dos<br/>comptabilité de cette d</li> </ul> | sier est aussi responsable de la<br>emande | 4          | Sauvegarder les in         | formations co | mptables                   |      |
| Nom*                                                                   |                                            |            |                            |               |                            |      |
| Nom                                                                    |                                            |            | Nom*                       |               |                            |      |
| Prénom*                                                                |                                            |            | Prénom*                    |               |                            |      |
| Prénom                                                                 |                                            |            | Frenom                     |               |                            |      |
| Téléphone                                                              | Email                                      |            | Téléphone                  | Er            | mail                       |      |
| Mentions à inclure*                                                    |                                            | Langue d   | e la demande               |               | Période couverte par le    |      |
| Transcriptions                                                         |                                            | Français   | · ·                        |               | certificat                 |      |
| Transcriptions et a                                                    | cauisitions incluses                       |            |                            |               | Depuis 30 ans              |      |
|                                                                        | equinations metabes                        | Temps de   | traitement                 |               | <ul> <li>Depuis</li> </ul> |      |
| Inscriptions                                                           |                                            | O Norma    | al                         |               |                            |      |
| Les exploits de cor                                                    | nmandement et de saisie                    | O Urgen    | t (Dans les 8 jours o      | ouvrables)    | cadre d'un acte de         |      |

(1) La **référence** du dossier est automatiquement reprise depuis le sousdossier d'inot. Si vous le souhaitez, **vous pouvez encore modifier** la référence.

- (2) Les informations « **Gestionnaire du dossier** » sont reprises automatiquement depuis le sous-dossier depuis le **clerc** du dossier.
- (3) Vous avez la possibilité de cocher cette case si le gestionnaire gère aussi la partie comptabilité de la demande. Si la case est cochée, les informations « Gestionnaire du dossier » seront automatiquement copiées vers la partie « Comptable ».
- (4) Dans la partie « **Comptable** » vous pouvez compléter les informations du comptable qui doit recevoir les informations sur le paiement de la demande.

En cochant la case « **sauvegarder les informations comptables** » vous rechargerez **automatiquement** les **informations comptables précédemment saisies par quelqu'un de l'étude** (si la case a été cochée) à la création d'une nouvelle demande.

Suivant

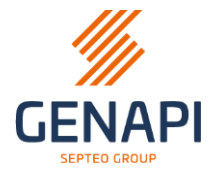

- (5) Les mentions à inclure pour la demande. Vous pouvez **décocher** et **cocher** ce que vous voulez.
- (6) La **langue** de la demande (et du résultat). Vous pouvez choisir entre « **Français** », « **Néerlandais** » et « **Allemand** ».
- (7) Le temps de traitement, qui est soit « Normal » soit « Urgent ».
- (8) La période couverte qui est soit « Depuis 30 ans » soit « Depuis une date spécifique ».

Si vous choisissez « Depuis une date spécifique » un **calendrier** s'ouvre pour vous aider.

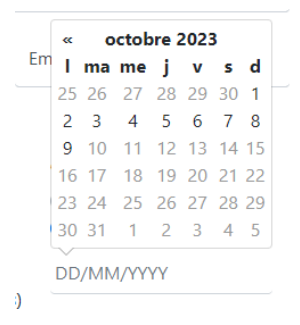

(9) Si la demande est une **demande gratuite** dans le cadre d'un acte de succession, vous pouvez **cocher la case**.

Les mentions à inclure vont automatiquement se mettre sur « **Transcriptions** ». Il n'est pas possible d'ajouter d'autres mentions pour une demande gratuite dans le cadre d'un acte de succession.

| r | Mentions à inclure*                       | Langue de la der                                        | mande | Période couverte par le                           |
|---|-------------------------------------------|---------------------------------------------------------|-------|---------------------------------------------------|
| ł | Transcriptions                            | Français                                                | ~     | certificat                                        |
| C | Transcriptions et acquisitions incluses   | Temps de traitement                                     |       | <ul> <li>Depuis 30 ans</li> <li>Depuis</li> </ul> |
| C | Inscriptions                              | Normal                                                  |       | Demande gratuite dans le                          |
| 0 | Les exploits de commandement et de saisie | <ul> <li>Urgent (Dans les 8 jours ouvrables)</li> </ul> |       | cadre d'un acte de<br>succession*                 |

(10) Depuis la page « **Informations préalables** » vous avez la possibilité de cliquer sur le bouton « **Compléter plus tard** ». La demande sera **sauvegardée** pour que vous puissiez la **terminer plus tard**.

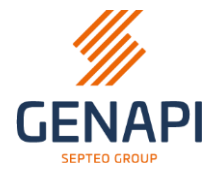

# 4. Ajouter parcelles / parties

Après avoir cliqué sur « Suivant », vous arrivez sur l'écran « **Ajout Parcelles/Parties** ».

**Toutes les parcelles et toutes les personnes** du sous-dossier sont reprises dans cette fenêtre.

Les informations **obligatoires** et manquantes sont automatiquement **surlignées** en jaune.

Depuis cette page vous avez la possibilité de cliquer sur le bouton « **Compléter plus tard** ». La demande sera sauvegardée pour que vous puissiez la terminer plus tard.

| clace dea parcer                              | Sélection                     | n Bureau Informations préalables Ajout Parce  | elles/Parties Résumé                     |                                             |
|-----------------------------------------------|-------------------------------|-----------------------------------------------|------------------------------------------|---------------------------------------------|
| 1 élément(s)                                  |                               |                                               |                                          |                                             |
| Identification                                | parcellaire* Nature           | Adresse                                       | Surface Bureau sécurité juric            | que                                         |
| G 53053                                       | A.8991.1                      | Boulevard III                                 | 0 m <sup>2</sup> 1er Bureau des hypot    | èques Mons 🛛 🖄 📉                            |
| Liste des partie<br>2 élément(s)              | Ajouter*                      |                                               |                                          |                                             |
| Numéro de R<br>national ou n'<br>d'entreprise | agistre<br>Nom                | Lieu de naissance ou Qualité"<br>siège social |                                          | clure dans des<br>emandes<br>implémentaires |
| ▲ 70.08.08- Ima                               | Martine and Backer            |                                               | <b>پ</b>                                 |                                             |
| <b>2</b> 99.03.10-millio                      | TANK ADDRESS                  |                                               | ×                                        |                                             |
| 🗌 La liste des p                              | arties n'est pas complète. Je | demande dès lors la recherche concernant      | t les précédents propriétaires pour la c | mpléter                                     |
|                                               |                               |                                               |                                          |                                             |

# A. Liste des parcelles

| Liste des parcelles + Ajouter 3    | эсссион онгона — пнотникона ресинилса - 1900 | n na na na na na na na na na na na na na |                            |
|------------------------------------|----------------------------------------------|------------------------------------------|----------------------------|
| Identification parcellaire* Nature | Adresse                                      | Surface Burea                            | u sécurité juridique       |
| G 53053I                           | Boulevard     , , 7000 Mor                   | ns 0 m² 1er Bu                           | ireau des hypothèques Mons |

(1) Vous pouvez cliquer sur le **petit crayon** et **modifier** les informations ou **ajouter** des informations manquantes de l'immeuble.

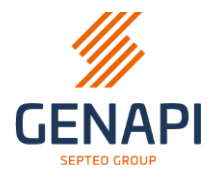

| Modifier les informations de la parcelle |                     |                              |                  |       |         |           | ×  |
|------------------------------------------|---------------------|------------------------------|------------------|-------|---------|-----------|----|
| Identifiant parcellaire*<br>53053        | ?                   | <sub>Rue*</sub><br>Boulevard | usuri:           |       |         |           |    |
| Surface<br>O                             | m²/ca               | Numéro                       |                  | Boîte |         |           |    |
| Type de parcelle*                        |                     | Code postal*<br>7000         | Commune*<br>Mons |       |         |           |    |
| Référence du dernier titre transcrit     | Divergence au derni | ier titre transcrit          |                  |       |         |           |    |
|                                          |                     |                              |                  |       | Annuler | Enregistr | er |

Les champs **obligatoires** sont signalés par un **astérisque**.

Si vous voulez « **Enregistrer** » et qu'il manque des informations obligatoires, celles-ci seront **surlignées en jaune**.

Vous ne pouvez pas enregistrer sans avoir complété toutes les informations obligatoires.

(2) Si vous voulez **supprimer** un immeuble de la demande, utilisez **la croix**. Une demande de **confirmation** sera affichée vous demandant de confirmer la **suppression**.

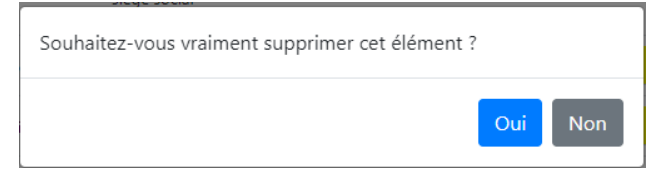

(3) Le bouton « + Ajouter » permet d'ajouter manuellement un immeuble à la demande.

| outer une parcelle                   |       |                       |                 | > |
|--------------------------------------|-------|-----------------------|-----------------|---|
| Identifiant parcellaire*             | ?     | Rue*                  |                 |   |
| Surface                              | m²/ca | Numéro                | Boîte           |   |
| Type de parcelle*                    |       | Code postal*          | Commune*        |   |
| Référence du dernier titre transcrit |       | Divergence au dernier | titre transcrit |   |

Complétez les champs nécessaires et obligatoires et confirmez avec le bouton « **Ajouter la parcelle** ».

**Attention** : l'identifiant parcellaire doit être mis dans le format correct, sinon il ne sera pas accepté.

Format: 12345A1111/00B222P0000

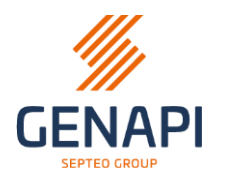

#### B. Liste des parties

| List<br>2 élé | Liste des parties + Ajouter 2<br>2 élément(s)        |                      |                                      |                                               |          |                                                 |                |  |  |  |  |
|---------------|------------------------------------------------------|----------------------|--------------------------------------|-----------------------------------------------|----------|-------------------------------------------------|----------------|--|--|--|--|
|               | Numéro de Registre<br>national ou nº<br>d'entreprise | Nom                  | Lieu de naissance ou<br>siège social | Qualité*                                      |          | Inclure dans des<br>demandes<br>complémentaires | •              |  |  |  |  |
| :             | 70.08.08-                                            | Sector of Astron     |                                      |                                               | <b>~</b> |                                                 |                |  |  |  |  |
| •             | 99.03.10-                                            | Tale Induiti         |                                      |                                               | ~        |                                                 | $\mathbf{Z}$ × |  |  |  |  |
|               | La liste des parties n'est                           | pas complète. Je dem | ande dès lors la recherc             | he concernant les précédents propriétaires po | our la c | compléter                                       | 2              |  |  |  |  |

(1) Vous pouvez cliquer sur le **petit crayon** et **modifier** les informations ou **ajouter** des informations manquantes d'une partie.

| Modifier les informations de la partie                    |                   | ×                   |
|-----------------------------------------------------------|-------------------|---------------------|
| Numéro de registre national ou numéro bis<br>70.08.08-1 3 | Date de naissance | 19                  |
| Nom de familie*                                           | Lieu de naissance |                     |
| Prénom(s)*                                                | Pays de naissance |                     |
| Qualité*                                                  |                   |                     |
| Personne précédemment connue sous un autre nom            |                   |                     |
|                                                           |                   | Annuler Enregistrer |

Les champs obligatoires sont signalés par un astérisque.

Si vous voulez « **Enregistrer** » et qu'il manque des informations obligatoires, celles-ci seront **surlignées en jaune**.

Vous ne pouvez pas enregistrer sans avoir complété toutes les informations obligatoires.

Vous avez également la possibilité dans cette fenêtre d'ajouter le **nom précédent** si la personne était connue précédemment sous un autre nom. Cochez la case et complétez le nom ensuite.

(2) Si vous voulez **supprimer** une partie de la demande, utilisez **la croix**. Une demande de **confirmation** sera affichée vous demandant de confirmer la **suppression**.

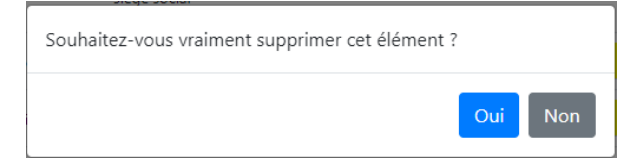

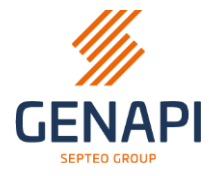

(3) Vous avez la possibilité de **compléter la qualité** des parties sans devoir modifier la partie avec le petit crayon.

Depuis le menu déroulant choisissez « Futur propriétaire », « Propriétaire actuel » ou « Propriétaire précédent ».

(4) Le bouton « + Ajouter » permet d'ajouter manuellement une partie à la demande.

Depuis le bouton ajouter vous avez le choix entre

| Liste des parties                 | + Ajouter -              |   |
|-----------------------------------|--------------------------|---|
| 2 élément(s)                      | Personne physique        |   |
| Numéro de Regis<br>national ou nº | Personne morale eu de na | ł |

#### (4)a. Personne physique

| Ajouter une personne physique                  | ×                 |
|------------------------------------------------|-------------------|
| Numéro de registre national ou numéro bis      | Date de naissance |
| Nom de famille*                                | Lieu de naissance |
| Prénom(s)*                                     | Pays de naissance |
| Qualité*                                       |                   |
| Personne précédemment connue sous un autre nom |                   |
|                                                | Ajouter la partie |

Les champs obligatoires sont signalés par un astérisque.

Si vous voulez « **Enregistrer** » et qu'il manque des informations obligatoires, celles-ci seront **surlignées en jaune**.

Vous ne pouvez pas enregistrer sans avoir complété toutes les informations obligatoires.

Vous avez également la possibilité dans cette fenêtre d'ajouter le **nom précédent** si la personne était connue précédemment sous un autre nom. Vous pouvez cocher la case et compléter le nom ensuite.

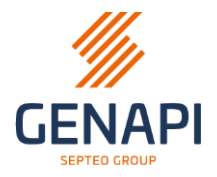

## (4)b. Personne morale

| Ajouter une personne morale        |                          |          | × |
|------------------------------------|--------------------------|----------|---|
| Numéro BCE (si belge)              | Rue                      |          |   |
| Personne morale*                   | Numéro                   | Boîte    |   |
| Forme juridique                    | Code postal              | Commune* |   |
| Qualité*                           |                          |          |   |
| □ Perconne morale précédemment co  |                          |          |   |
|                                    |                          |          |   |
| La personne morale est étrangère o | ou l'était dans le passé |          |   |
|                                    |                          |          |   |

Les champs obligatoires sont signalés par un astérisque.

Si vous voulez « **Enregistrer** » et qu'il manque des informations obligatoires, celles-ci seront **surlignées en jaune**.

Vous ne pouvez pas enregistrer sans avoir complété toutes les informations obligatoires.

Vous avez également la possibilité dans cette fenêtre d'ajouter le **nom précédent** si la personne morale était connue précédemment sous un autre nom. Cochez la case et complétez le nom ensuite.

Vous avez aussi la possibilité d'indiquer si la personne morale est étrangère ou l'était dans le passé. Si vous cochez la case vous pouvez compléter le pays du siège statutaire et la date de constitution.

(5) La case à cocher « **la liste des parties n'est pas complète** » est disponible en bas de l'écran. Vous pouvez le cocher si besoin.

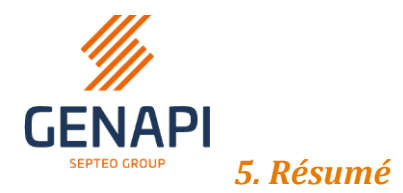

Après avoir cliqué sur « Suivant », vous arrivez sur **le résumé de la demande**. Vous pouvez **contrôler** ici les informations qui vont être envoyées.

Dans cet écran vous ne pouvez rien modifier, l'écran est en **lecture seule**.

|                                              | re                                    |                                   |                                     |                              |
|----------------------------------------------|---------------------------------------|-----------------------------------|-------------------------------------|------------------------------|
| Dossier :                                    | Mentions à                            | inclure :                         | Temps de traitement :               |                              |
| 100002                                       | Transcriptions                        | et acquisitions incluses          | Normal                              |                              |
|                                              | Inscriptions                          |                                   | Demande gratuite dans l             | le cadre d'un acte de        |
|                                              | Les exploits de                       | commandement et de saisie         | succession*                         |                              |
| Période couverte par le cer<br>Depuis 30 ans | rtificat : Date de la o<br>10/10/2023 | lemande :                         |                                     |                              |
| Liste des parcelles                          |                                       |                                   |                                     |                              |
| 1 élément(s)                                 |                                       |                                   |                                     |                              |
| Identification parcellaire                   | Adresse                               |                                   | Surface Bureau sécurité ju          | ridique                      |
|                                              | Boulevard                             | , 7000 Mons                       | 0 m <sup>2</sup> 1er Bureau des hyp | othèques Mons                |
| Liste des parties                            |                                       |                                   |                                     |                              |
| 2 élément(s)                                 |                                       |                                   |                                     |                              |
|                                              | ou nº d'entreprise Nom                | Lieu de naissance ou siège social | Qualité Inclure dans                | des demandes complémentaires |
| Numéro de Registre national                  |                                       |                                   | Propriétaire actuel                 |                              |
| Numéro de Registre national                  | had been been been                    | -                                 |                                     | -                            |

- (1) Si vous devez **modifier/ajouter** encore des informations, vous pouvez retourner vers la page voulue avec le bouton « **Précédent** ».
- (2) Si vous voulez **sauvegarder** la demande pour envoyer plus tard, vous pouvez cliquer sur le bouton « **Compléter plus tard** ».
- (3) Si vous voulez **envoyer définitivement** la demande, cliquez sur « **Transmettre la demande** ».

La **fenêtre d'authentification** va s'ouvrir et vous pouvez vous connecter avec votre carte **eID** ou avec **itsme** pour **envoyer définitivement** la demande.

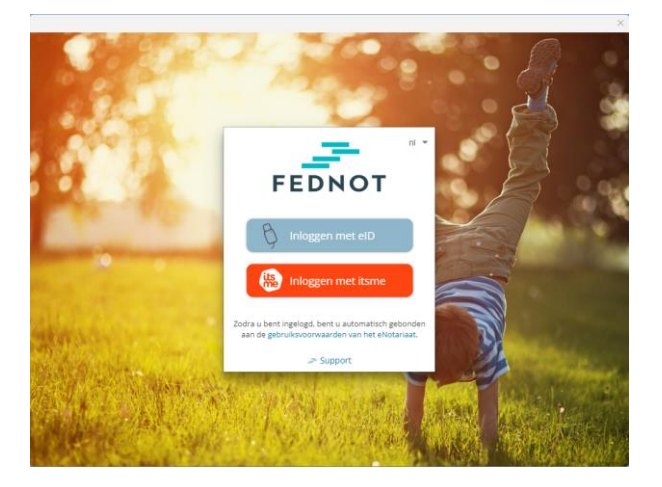

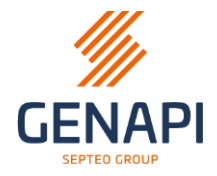

**Note** : Si vous êtes déjà authentifié, la fenêtre ne va pas s'ouvrir et la demande sera envoyée.

Une fois l'authentification réussie, vous arrivez sur la page suivante, indiquant que votre **demande** est **en cours d'envoi**.

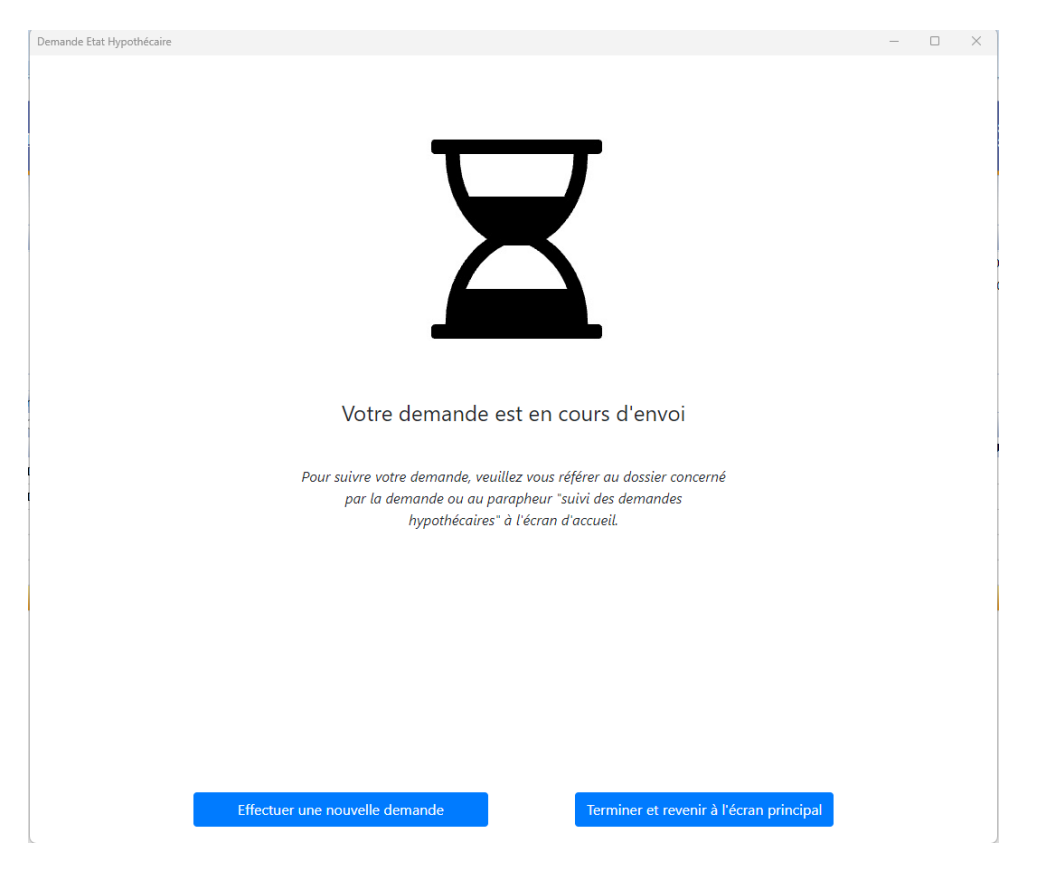

Vous pouvez choisir d'**effectuer une nouvelle demande** (par exemple dans le cas ou il y a plusieurs immeubles dans le sous-dossier qui dépendent de différents bureaux de sécurité juridique) ou vous **pouvez terminer et revenir** à l'écran principal (la fenêtre sera clôturée et vous reviendrez dans le sous-dossier).

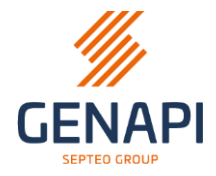

# 6. Les états de la demande

Une demande SSH peut avoir différents états dans inot.

La **synchronisation** des demandes se fait au **même moment** que la synchronisation **eRegistration**.

Si vous envoyez une nouvelle demande SSH, la **synchronisation** va aussi se faire encore une fois pour **toutes les demandes ouvertes**.

• Préparé

La demande est sauvegardée dans inot mais pas encore envoyée.

- **Reçue et en préparation** La demande est envoyée correctement vers e-notariat
- En cours de traitement

La demande est acceptée par le bureau sécurité juridique et sera bientôt traitée.

• Traitée

La demande est traitée et les résultats sont disponibles dans inot. C'est seulement à cette étape que la preuve de la demande (Request.pdf) et la réponse du bureau sécurité juridique (votre état hypothécaire, Certificate.pdf) se trouvent dans inot.

• Rejetée

Réponse du bureau sécurité juridique, à vérifier sur e-notariat

• Rejetée – partie(s) manquante(s)

Réponse du bureau sécurité juridique, à vérifier/compléter sur enotariat

|   | GED | Réception | Intitulé                       | Demande    | Modification | Péremption | Clerc | Etat       |
|---|-----|-----------|--------------------------------|------------|--------------|------------|-------|------------|
| в | U   |           | Processed - Verwerkt - Traitée | 09/10/2023 |              |            | Admin | Traitée    |
|   |     |           | 81548_REQUEST.pdf              |            |              |            |       | Non classé |
|   |     |           | 81548_CERTIFICATE.pdf          |            |              |            |       | Non classé |